## Schriften mit Kreuzstichen erstellen und sticken

## 6D™ Cross Stitcher öffnen

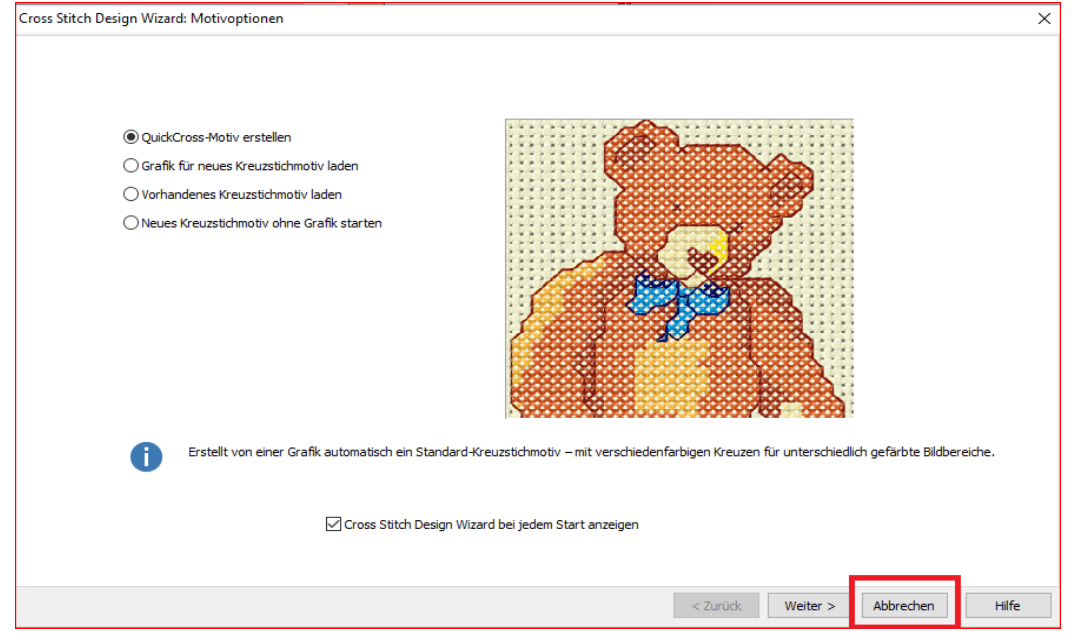

Auf "Abbrechen" klicken.

Die Registerkarte "Beschriftung" wählen.

In das Texteingabefeld "Frohe Ostern" tippen und auf

"Übernehmen" klicken.

| Motiv Muster Beschriftung                               |            |  |  |  |  |  |
|---------------------------------------------------------|------------|--|--|--|--|--|
| O TrueType-Text ●Fe                                     | ester Text |  |  |  |  |  |
| Schrift                                                 |            |  |  |  |  |  |
| Amer Gothic Cross 15                                    | ~ 🔯        |  |  |  |  |  |
| Stil Ausrichtung                                        | Höhe       |  |  |  |  |  |
| B / Ē Ē Ē                                               | 18         |  |  |  |  |  |
| Text                                                    |            |  |  |  |  |  |
| Frohe Ostern                                            | Übernehmen |  |  |  |  |  |
|                                                         | Zeichen    |  |  |  |  |  |
|                                                         |            |  |  |  |  |  |
| Froh                                                    | e Ø        |  |  |  |  |  |
| <                                                       | >          |  |  |  |  |  |
| ,<br>Originalgröße<br>87 x 24 Kreuze = 174,0mm x 48,0mm |            |  |  |  |  |  |
| TrueType-Text einfügen als                              |            |  |  |  |  |  |
| Kreuze/Füllmuster                                       |            |  |  |  |  |  |
| O Kreuze mit Rückstichkontur                            |            |  |  |  |  |  |
| ORückstichkontur                                        |            |  |  |  |  |  |
| Fließend                                                |            |  |  |  |  |  |
| Kenur V                                                 | optur      |  |  |  |  |  |

Aus der Textschrift reale

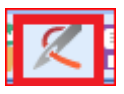

Stiche erstellen. Ein neues Fenster öffnet sich.

Im Auswahlfeld "Ausgabe" auf "Exportieren" klicken.

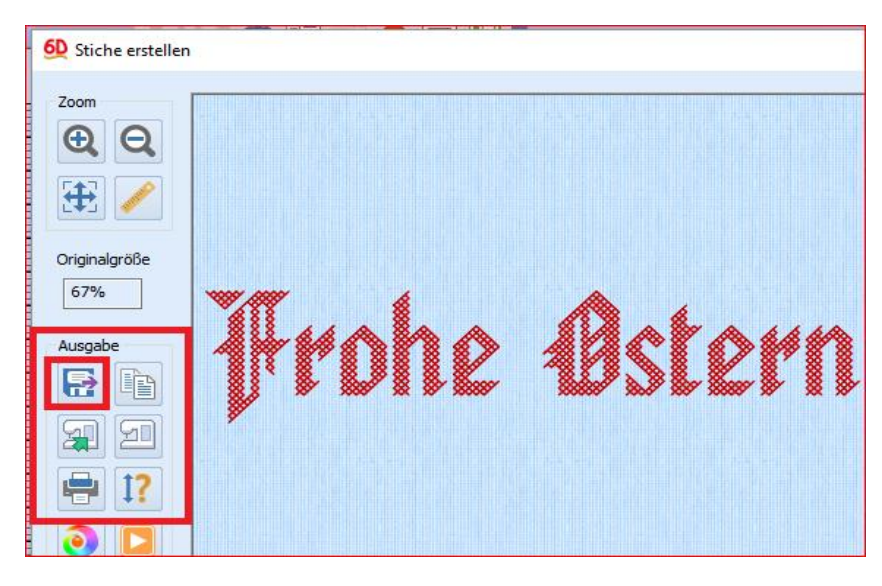

Wählen Sie ihr Dateiformat für Ihre Näh- und Stickmaschine und klicken Sie auf OK.

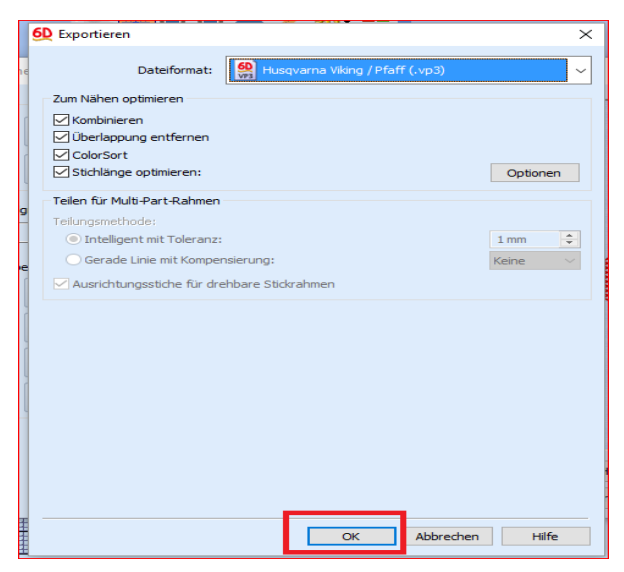

Ein neues Fenster erscheint. Gehen Sie auf "Speichern unter" und legen Sie ihr Design ab, zum Beispiel unter 6D™ Embroidery\_ MyDesigns, oder in einem Ordner Ihrer Wahl. Der Dateiname wäre: Frohe Ostern

|       | Exportieren                                | אין אין 🖉 🔽                | ×   |                              |               |  |
|-------|--------------------------------------------|----------------------------|-----|------------------------------|---------------|--|
| iche  | Speichern unter X                          |                            |     |                              |               |  |
|       | ← → ✓ ↑ 🔂 « 6D Embroidery → My Designs 🗸 ⊽ |                            | ٽ ~ | "My Designs" durchsuchen 🛛 🔎 |               |  |
|       | Organisieren 🔻 Neuer Ordner                |                            |     | III 🔹 🔹 😮                    |               |  |
|       | Dieser PC                                  | Name                       |     | Änderungsdatum               | Тур           |  |
|       | Bilder                                     | 6 cupcake_klein.vp3        |     | 28.01.2015 12:00             | 6D Embroide   |  |
|       | Desktop                                    | 6D Design 1.vp3            |     | 09.06.2015 10:25             | 6D Embroide   |  |
| halgi | A Dokumente                                | Frohe Ostern.1vp3.vp3      |     | 01.02.2016 12:10             | 6D Embroide   |  |
| %     | Develoade                                  | 60 Frohe Ostern.vp3        |     | 01.02.2016 11:55             | 6D Embroide   |  |
| _     | - Downloads                                | 60 Knopf 1.vp3             |     | 24.03.2015 16:36             | 6D Embroide   |  |
| abe   | J Musik                                    | 60 Knopf2.vp3              |     | 24.03.2015 16:43             | 6D Embroide   |  |
| n r   | Videos                                     | 60 Knopf3.vp3              |     | 24.03.2015 17:01             | 6D Embroide   |  |
|       | 🏪 System (C:)                              | 60 Knopf4.vp3              |     | 24.03.2015 16:55             | 6D Embroide   |  |
| 16    | 🔜 Daten (D:)                               | 60 Knopf5.vp3              |     | 15.09.2015 12:27             | 6D Embroide   |  |
| 24    | RECOVERY (F:)                              | 60 optimeil.vp3            |     | 09.10.2015 11:05             | 6D Embroide 🗸 |  |
|       |                                            | / <                        |     |                              | >             |  |
| H I   | Dateiname Frohe C                          | Istern                     |     |                              | ~             |  |
|       | Dateityp: Husqva                           | rna Viking / Pfaff (*.vp3) |     |                              | ~             |  |
|       | ∧ Ordner ausblenden                        |                            |     | Exportieren                  | Abbrechen:    |  |